## UMIN メールの転送の仕方

UMIN のトップページから【各種メール転送設定】をクリック

| 主なサービス                                                                                        | →詳細                 |
|-----------------------------------------------------------------------------------------------|---------------------|
| UMINメールサービス ご利用案                                                                              | DD取得・パスワード更新        |
| <ul> <li>UMIN Webメール @umin.ac.jp</li> <li>UMIN Webメール @umin.org</li> <li>各種メール転送設定</li> </ul> | • UMIN ID・パスワードのご案内 |

開いたページの【@umin.ac.jp メール転送設定】をクリック

UMINメール転送設定 初めてご利用の方はまず「UMINメール転送について」をご一読いただきますようお願い致します。 @umin.ac.jpメール転送設定について @umin.ac.jpメール 取送設定 - UMIN ID@umin.ac.jp のメールアドレスに届いたメールを他のインターネット上の電 パールアドレスに転送設定いただけます。 - 単段から、UMIN ID@umin.ac.jp のメールアドレスに届くメールを読まれている利用 者の方は、この転送設定は不要です。 - UMINサービスのシステムが自動的にメールを配信するものは、全て@umin.ac.jpの メールアドレスに配信されます。(EPOC評価依頼メール、一般公開ホームページの開 設関連メール、役職・業務宛の連絡、等)

開いたページの【@umin.ac.jp メール転送設定画面】をクリック

@umin.ac.jpメール転送設定画面(UMIN IDとパスワードが必要になります) @umin.ac.jpメール 転送設定画面

パスワードを忘れてしまった場合(「個人の認証に失敗しました。」が表示される場合)

UMIN ID とパスワードは学会本部から郵送済みです。

初期設定から一度ご自分でパスワードを変更して、忘れてしまった場合には、最初の

【UMIN ID・パスワードのご案内】をクリックして、「パスワード文字列を忘れた」より 画面に従ってパスワード更新を行ってください。

| 認証が必要です                    |  |
|----------------------------|--|
| https://center2.umin.ac.jp |  |
| ユーザー名                      |  |
| パスワード                      |  |
| <b>ログイン</b> キャンセル          |  |

ユーザー名とパスワードを入力してログインします。

元々UMIN アドレスをお持ちだった方はそれぞれのアドレス。

学会から一斉にアドレスを配布された場合は、○○○○○-jsnmt がユーザー名となって います。アドレス並びにパスワードの初期設定は学会事務局にお問い合わせいただければ わかります。(但し、未変更の場合のみ)

| xxx-xxx@umin.ac.jp形式のメールアドレスの転送設定 |             |                                                                                                    |  |  |
|-----------------------------------|-------------|----------------------------------------------------------------------------------------------------|--|--|
|                                   | ●保存しない [推奨] | <mark>(通常</mark> こちらをご選択ください。)<br>メールは転送先に送られ、UMINのメールサーバには保存されません。                                                            |  |  |
| メールの保存<br>(どちらかを選択)               | ○ 保存する      | メールは転送先に送られると同時に、UMINのメールサーバにも保存されます。<br>メールがUMINサーバ上に気づかないうちに大量に溜まってしまい、UMIN<br>メールサーバが使えなくなる事態が頻発しております。こちらを選択する場合にはご注意ください。 |  |  |
| 転送先アドレス1                          |             |                                                                                                    |  |  |
| 転送先アドレス2                          |             |                                                                                                    |  |  |
| 転送先アドレス3                          |             |                                                                                                    |  |  |
| 転送先アドレス4                          |             |                                                                                                    |  |  |
| 転送先アドレス5                          |             | 転送先のメールアドレスを正確に入力して下さい。                                                                                                    |  |  |
| 転送先アドレス6                          |             | (例:useradm@somedomain.ac.jp)                                                                                                   |  |  |

メールの保存は、【保存しない】が推奨です。

転送先アドレスに普段使用しているメールアドレスを設定します。(いくつでも可能)

上記で転送設定を行う

【上記で転送設定を行う】をクリックして終了。